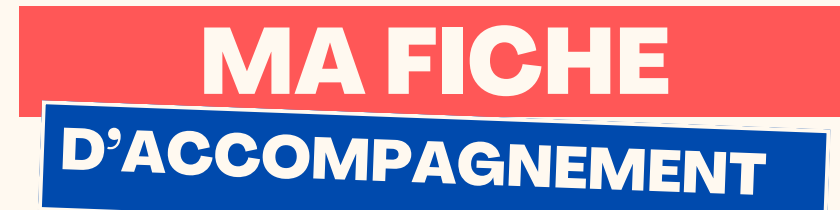

**Comment:** éteindre mon ordinateur sur Windows 11?

# Etape 1:

Se diriger vers le logo « Windows » en bas au milieu de l'écran et faire un clic gauche dessus.

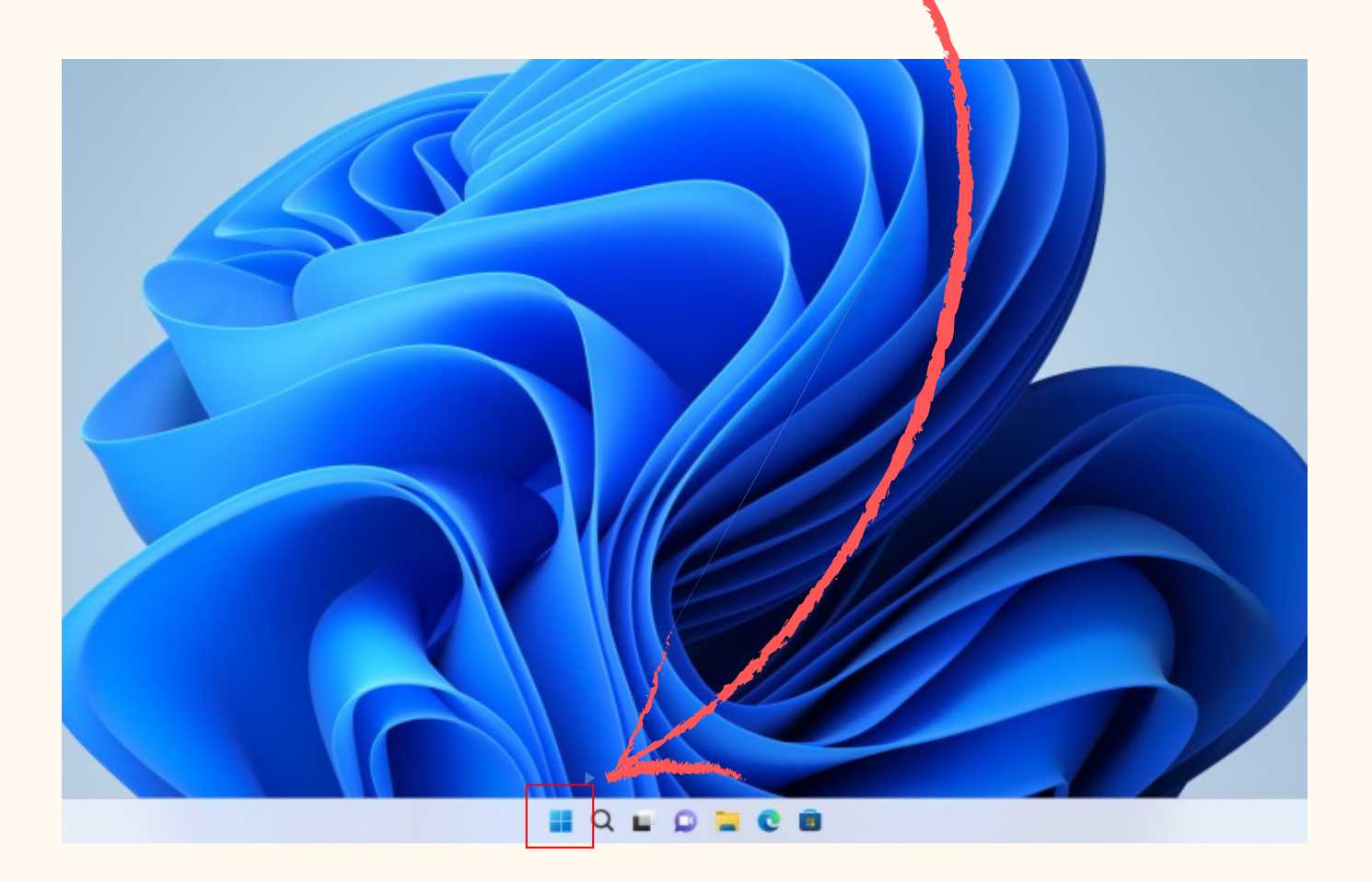

| Insère ton logo juste ici ;) |
|------------------------------|
| PAGE1                        |

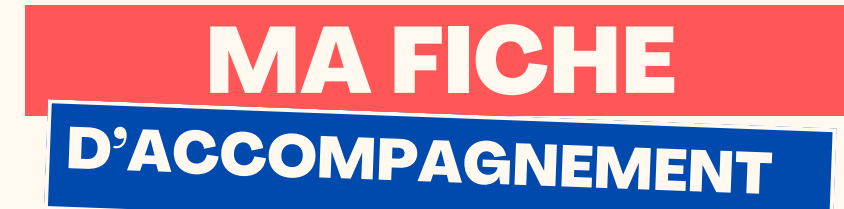

# Etape 2:

Le menu ci-dessous va alors apparaitre à l'écran.

|           | P Tapez ici pour rechercher. |                              |               |                             |                                         |            |   |
|-----------|------------------------------|------------------------------|---------------|-----------------------------|-----------------------------------------|------------|---|
|           | Épinglé                      |                              |               |                             | Toutes les appl                         | ications > |   |
|           | C<br>Edge                    | Word                         | Excel         | PowerPoint                  | Courrier                                | Calendrier |   |
|           | <b>5</b>                     | <b>_</b>                     | N             |                             | •                                       | in         | • |
|           | Microsoft Store              | Photos                       | OneNote       | Votre téléphone             | To Do                                   | LinkedIn   |   |
|           | Paramètres                   | Calculatrice                 | Tableau blanc | Outil de capture<br>d'écran | Films et séries                         | Horloge    |   |
|           | Recomman                     | dé                           |               |                             |                                         | Autres >   |   |
|           | Comr<br>Bienv                | mencer<br>renue dans Windo   | IWS           | W Itin                      | éraire de voyage<br>a 17 min            |            |   |
|           | PDF II y a                   | actions de marqu<br>2 h      | e             | Feu<br>II y                 | i <b>ille de calcul des d</b><br>a 12 h | lépenses   |   |
|           | Rapp<br>Hier                 | ort mensuel sur l<br>à 16:24 | a paie        | Pro Hier                    | fil d'entreprise Ada<br>r à 13:15       | atum       |   |
|           | Sara                         | Philips                      |               |                             | >                                       | Ċ          |   |
|           |                              | Q                            |               | 0 =/                        | َ ہے                                    |            |   |
|           |                              |                              |               |                             |                                         |            |   |
|           |                              |                              |               |                             |                                         |            |   |
| Etape 3 : |                              |                              |               |                             |                                         |            |   |

Se diriger vers le logo « Power » et faire un clic gauche dessus.

| Insère ton logo juste ici ;) |  |
|------------------------------|--|
| PAGE 2                       |  |

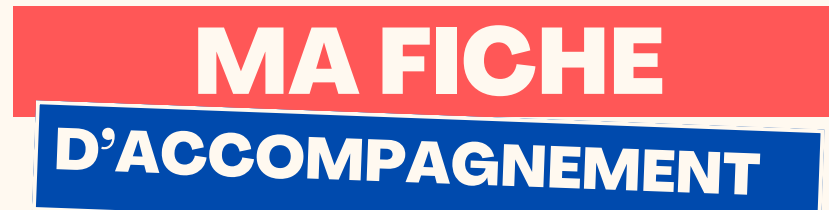

### Etape 3:

#### Se diriger vers « arrêter » et faire un clic gauche dessus.

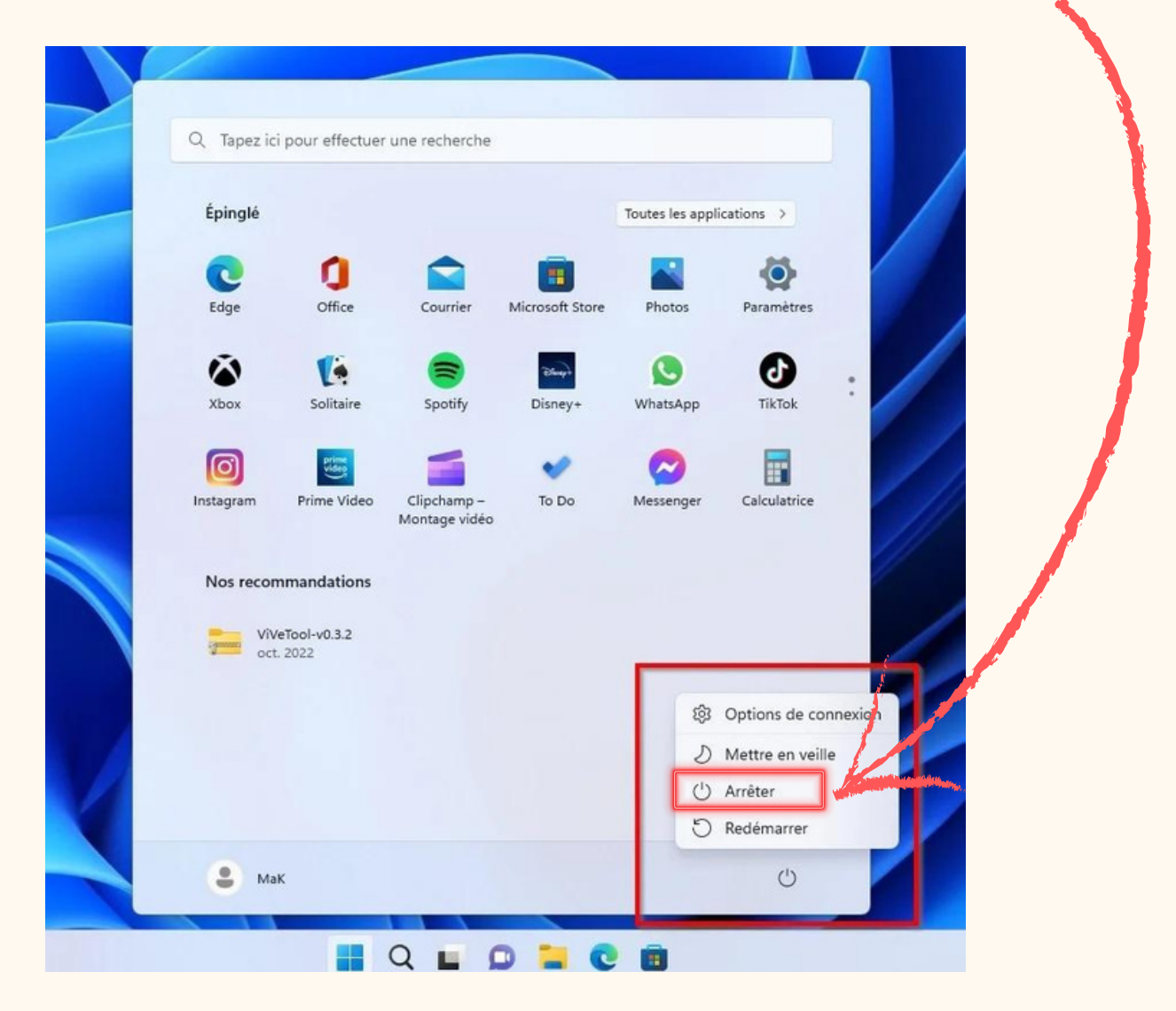

### Votre ordinateur est à présent éteint !

| Insère ton logo juste ici ;) |
|------------------------------|
| PAGE 3                       |